# GARMIN. \_ 5 DIRECT-TO

The GTN 6XX Direct-To function can quickly set a course to any waypoint. If the pilot selects Direct-To to a waypoint that is in the flight plan, waypoint sequencing in the flight plan will resume upon reaching that waypoint. If the pilot selects Direct-To for a waypoint that is not in the flight plan, the flight plan will no longer be active but remains available. There are some fixes within procedures for which if a Direct-To is selected then the approach will not be active. For example, if you activate a Direct-To course to a waypoint between the FAF and the MAP and go Direct-To to that waypoint then approach guidance will not become active.

**Direct-To Navigation** 

-**D**>

5.1

1. Press the **Direct-To** key on the right side of the unit.

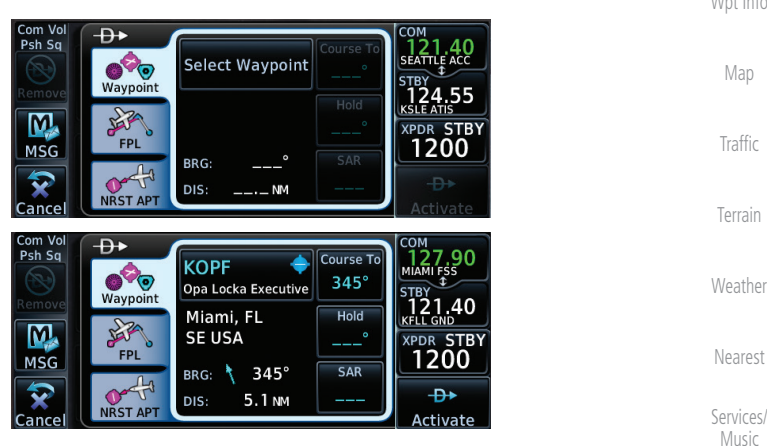

Figure 5-1 Direct-To Wpt Page

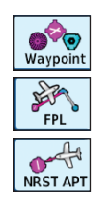

- 2. Select **Waypoint**, **FPL**, or **NRST APT** from the Direct-To window by touching the desired tab.
- Messages

System

Utilities

Audio &

FPI

Direct-To

Proc

Symbols

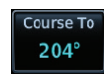

3. If a specific course is necessary, touch the **Course To** key.

Appendix

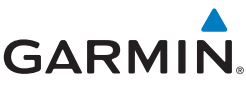

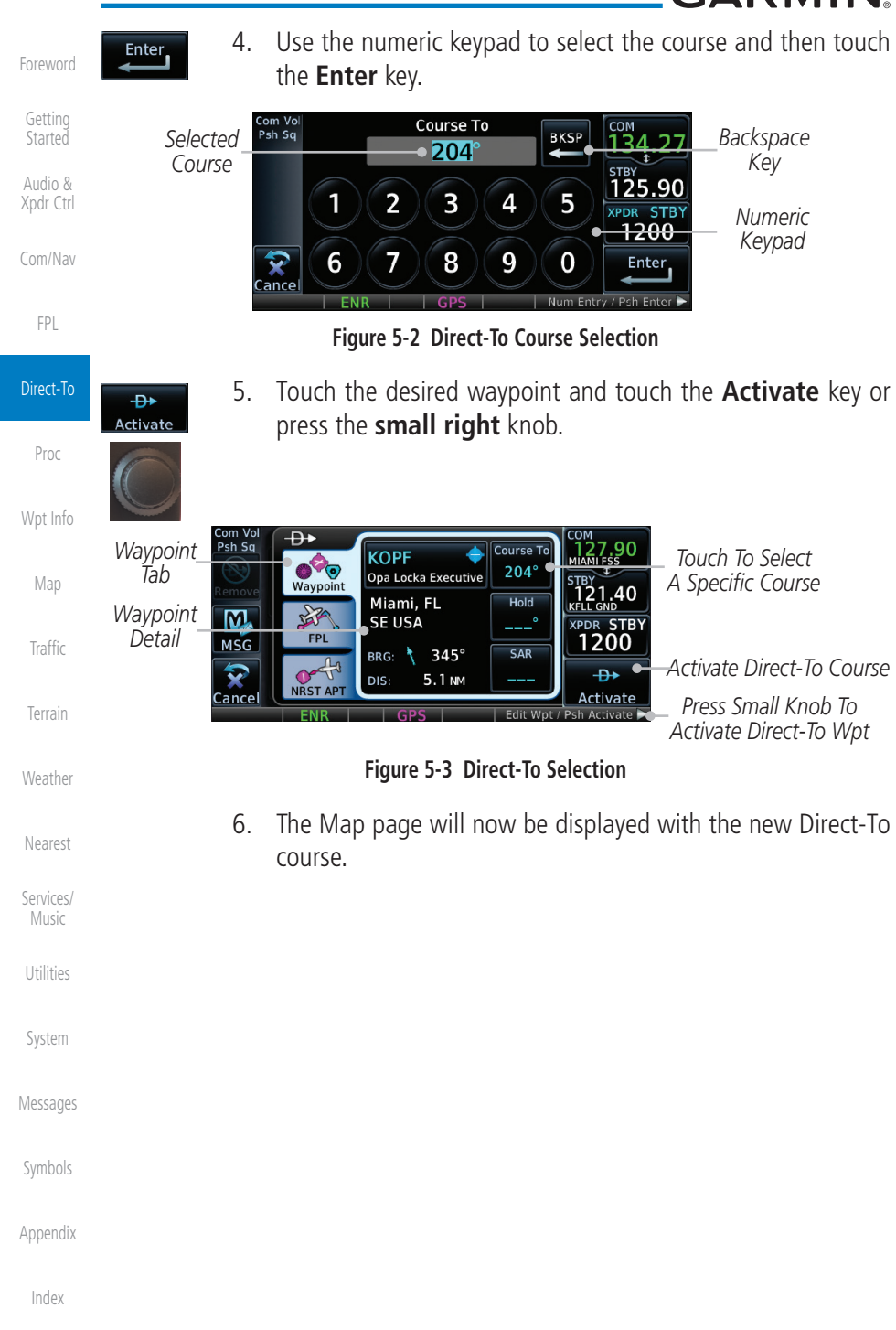

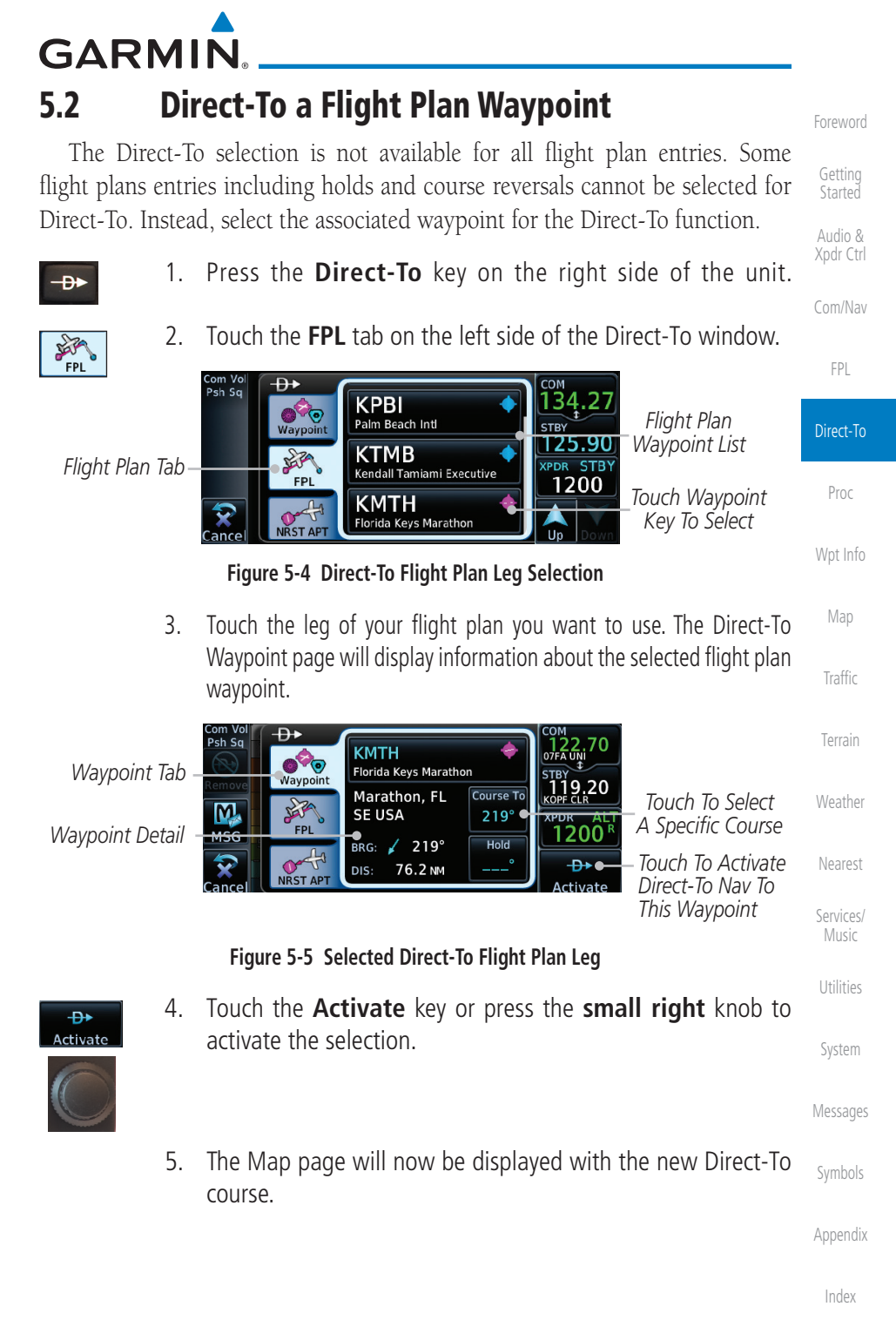

5-3

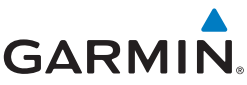

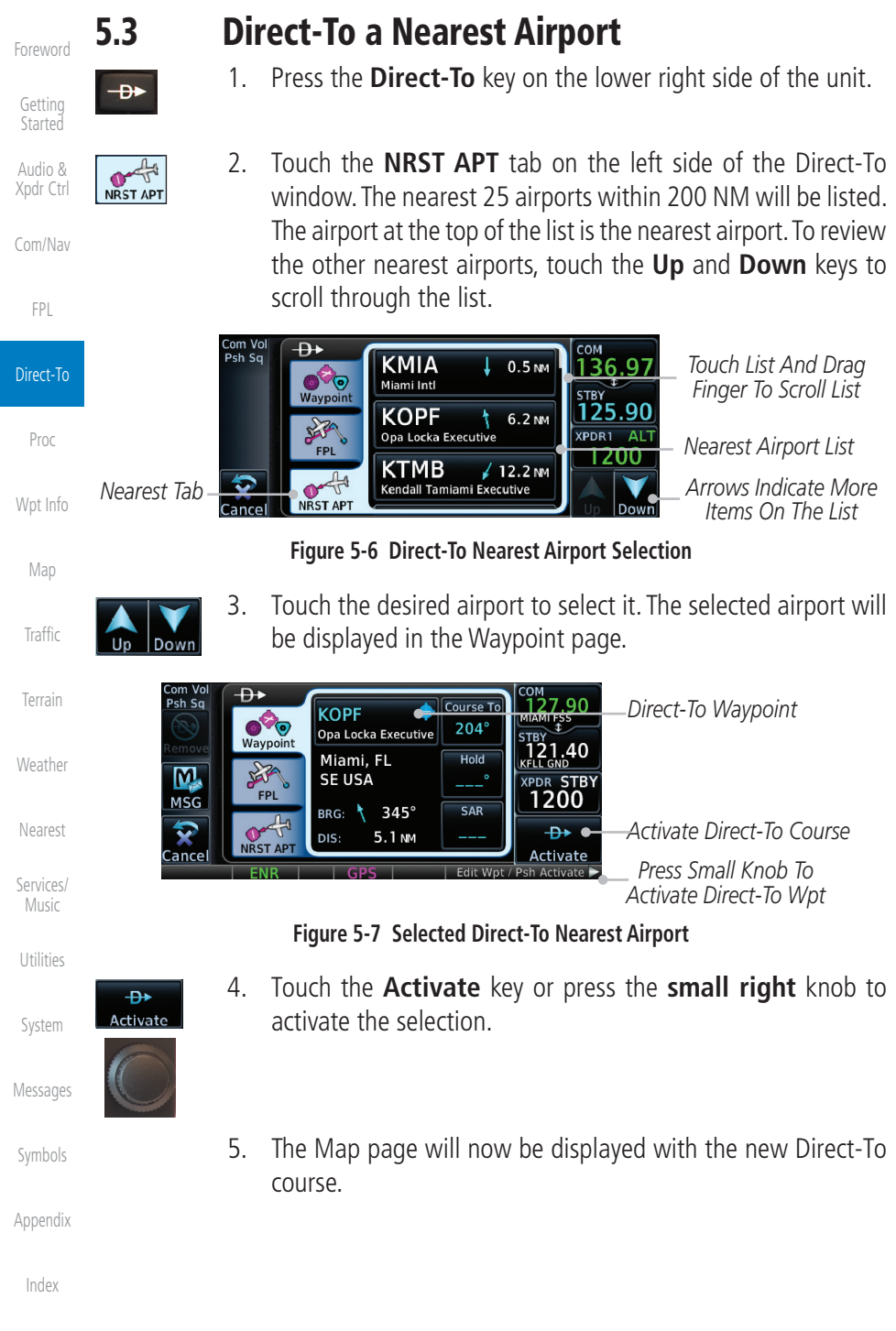

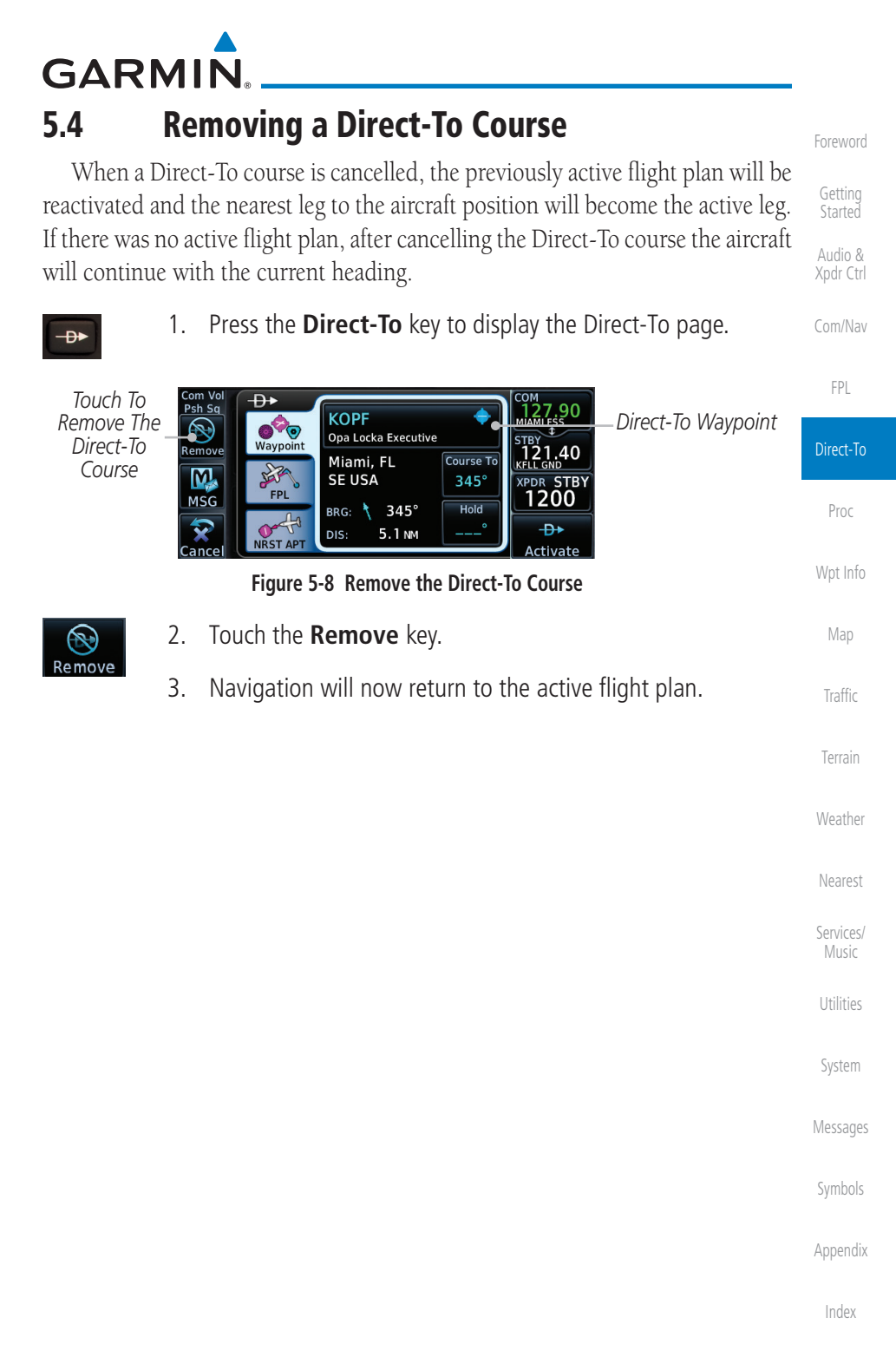

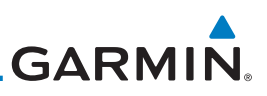

### 5.5 Direct-To Map Waypoint

Getting Started Audio & A Direct-To course may be set to any waypoint selected on the Map page. The waypoint is selected by touching an item such as an airport, VOR, or NDB or any other location. Touching the map page at any place not having an existing location name will create a waypoint with the name "MAPWPT." Touching the **Direct-To** key will automatically insert the selected waypoint as the Direct-To waypoint. The MAPWPT will be saved as a User Waypoint.

On the Map page, touch the map at the location intended to 1. be the Direct-To waypoint. Direct-To Press the Direct-To key on the right side of the unit. 2. -D+ Proc Direct-To Waypoint Name Waypoint Tab om Vo Psh Sa ₽► Direct-To Waypoint 27 90 Touch To MAPWPT MIAMI FSS Map Symbol  $\odot$ Waypoint Remove The MAPWPT STBY 121.40 Remove Direct-To Course Course To JAR . M 047° STBY FPL 1200 MSG BRG: 🗡 047° Touch To DIS 5.1 NM Activate The RST AP Direct-To Course Figure 5-9 Touch the Map to Create a MAPWPT as the Direct-To Course Destination Touch the **Activate** key or press the **small right** knob to 3. Weather **-D**+ activate the selection Activate Nearest Services/ System Messages Symbols

Appendix

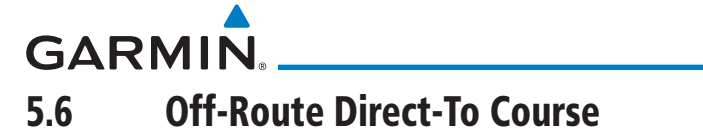

An off-route Direct-To course may be selected by using the Waypoint tab, Nrst Apt tab, or selecting a waypoint on the map. When an off-route Direct-To course is activated, the existing active flight plan will be deactivated. The original active flight plan and waypoint sequencing is reactivated when the Direct-To course is removed.

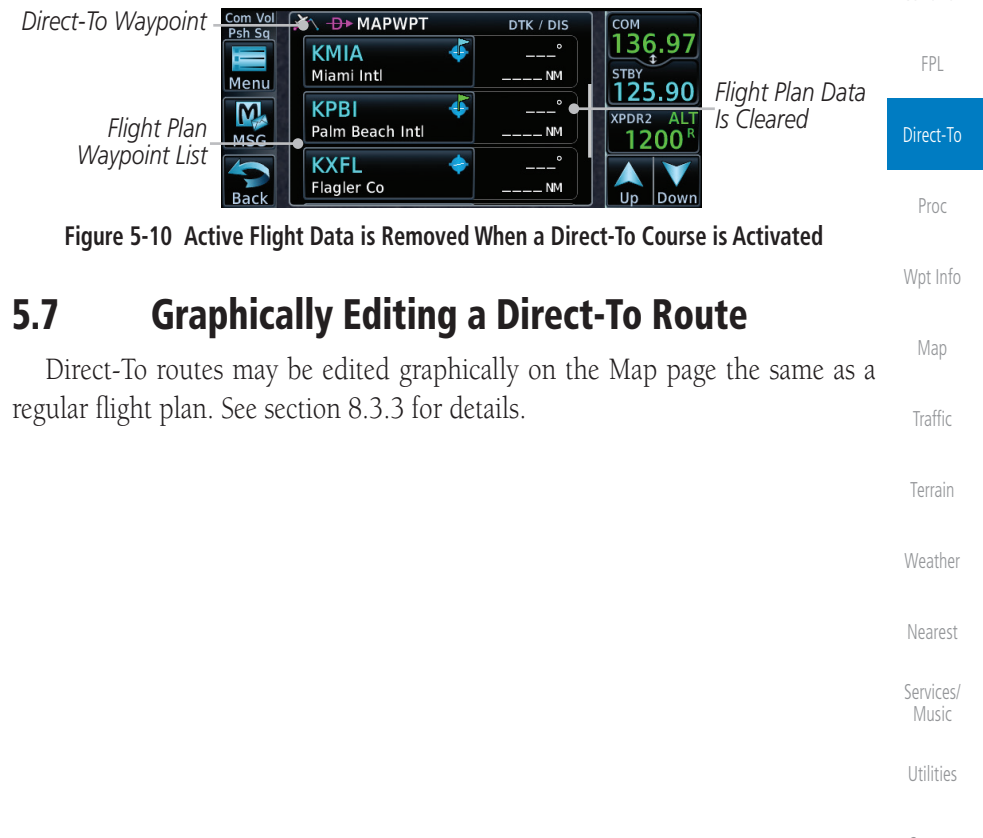

System

Audio &

Xpdr Ctrl

Messages

Symbols

Appendix

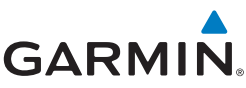

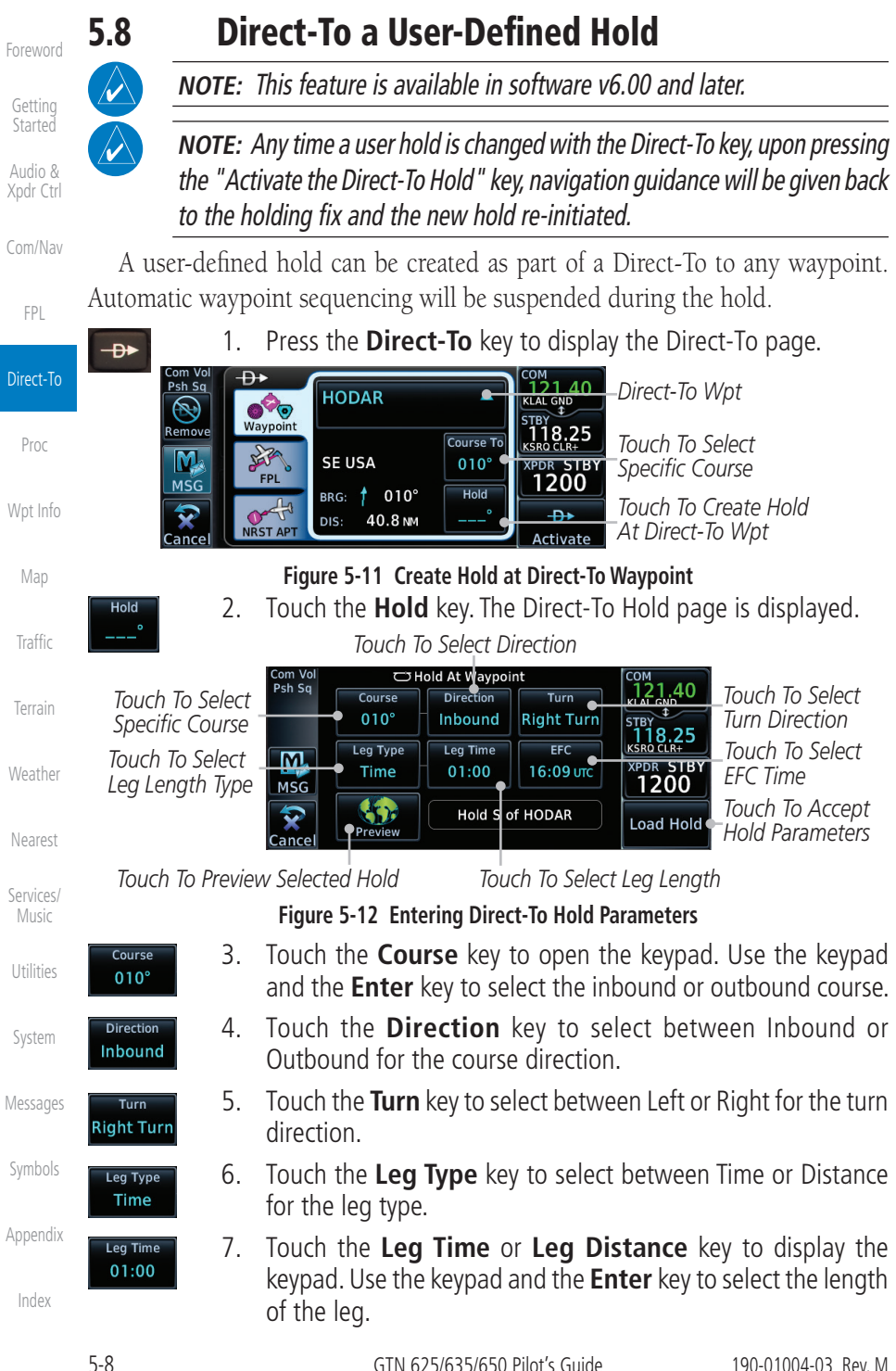

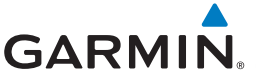

9.

000

Waypoint

LAR .

FPL

RST AP

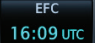

Load Hold

Psh Sq

Remove

M

MSG

ance

8. Touch the **EFC** key to display the keypad. Use the keypad and the **Enter** key to select the Expect Further Clearance time for a reminder.

Touch the **Load Hold** key to accept the hold parameters and

Direct-To Wpt

Specified Course

To Direct-To Wpt

To Course and Hold

Touch To Activate Direct-

121.40

118.25

PDR STE 1200

D> Hold

Getting Started Audio &

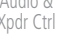

Com/Nav

FPI

Direct-To

Proc

Traffic

Services/

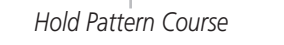

Course To

010°

Hold

190°

return to the Direct-To page.

HODAR

SE USA

DIS

BRG: 🕇 010°

40.8 NM

Figure 5-13 Direct-To Page with Hold Selected

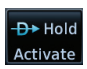

10. Touch the **Hold Activate** key or press the **small right** knob to activate the selection.

# 5.9

## Direct-To a Search and Rescue Pattern

**NOTE:** This feature is available in software v6.00 and later.

A search and rescue pattern can be created as part of a Direct-To to a flight Terrain plan, off-route, or map waypoint. Creating a SAR pattern as part of an off-route Direct-To will insert the SAR pattern waypoints at the end of the En Route Weather portion of the active flight plan.

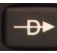

1. Press the **Direct-To** key to display the Direct-To page. *Direct-To Wpt* 

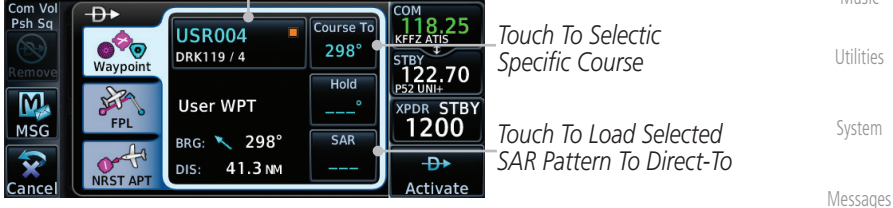

#### Figure 5-14 Create SAR Pattern at Direct-To Waypoint

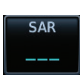

 Touch the SAR key. The Direct-To Search and Rescue Patterns Symbol page is displayed.

Appendix

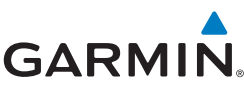

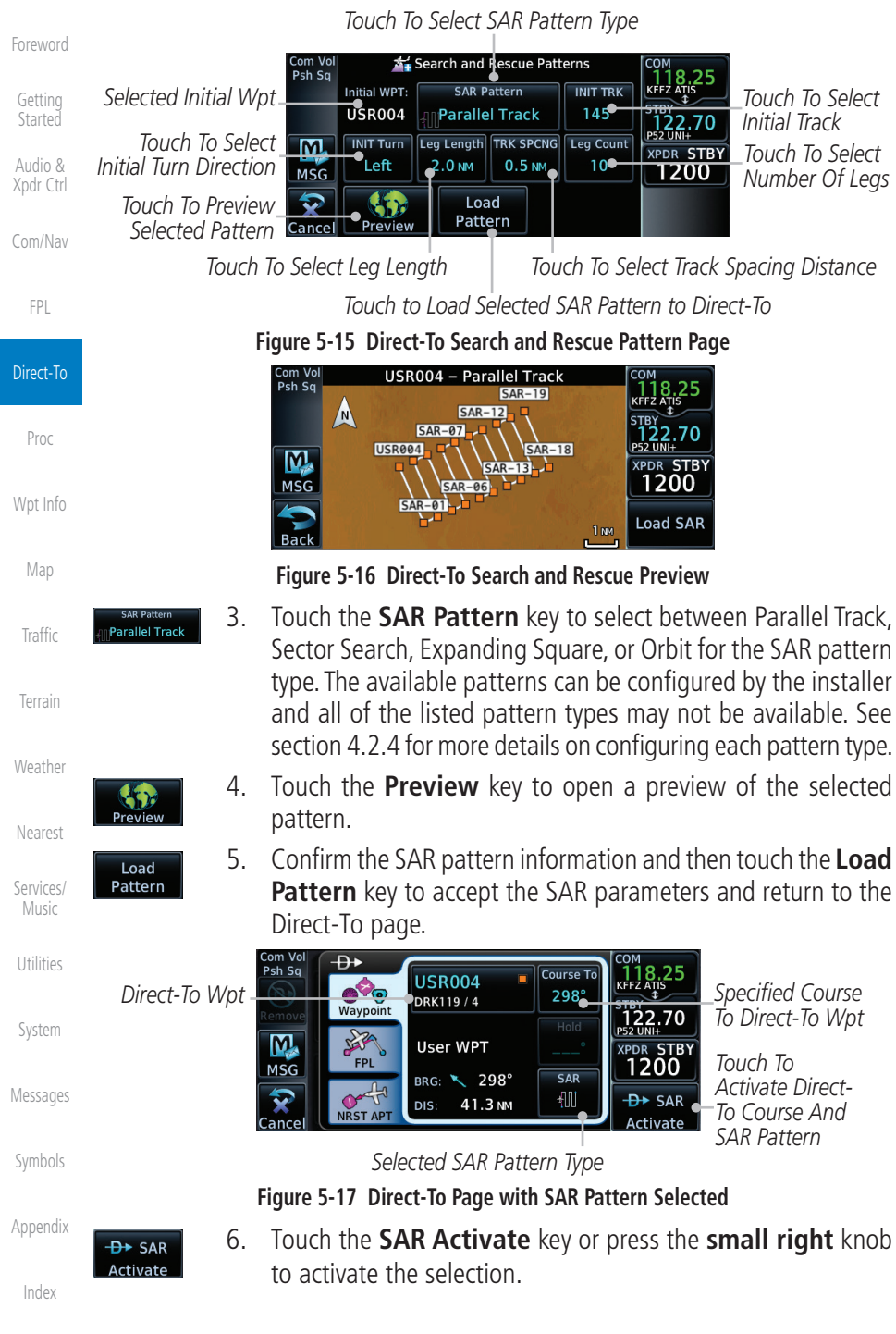